# Experiencias conectadas de CMX: ejemplo de configuración de registro de portal personalizado, SMS y social

## Contenido

Introducción Prerequisites Requirements Componentes Utilizados Configurar Diagrama de la red Configuraciones Autenticación vía SMS Autenticación a través de cuentas de redes sociales Autenticación a través del portal personalizado Verificación Troubleshoot

## Introducción

Este documento tiene como objetivo guiar a los administradores de red a través del registro de clientes a través de la configuración de portales invitados en Connected Mobile eXperience (CMX).

CMX permite a los usuarios registrarse y autenticarse en la red a través de Social Registration Login, SMS y Custom Portal. En este documento, se puede encontrar una descripción general de los pasos de configuración en el controlador de LAN inalámbrica (WLC) y CMX.

## Prerequisites

## Requirements

CMX debe configurarse correctamente con la configuración base.

La exportación de mapas desde Prime Infrastructure es opcional.

#### Componentes Utilizados

La información que contiene este documento se basa en las siguientes versiones de software y hardware.

- Cisco Wireless Controller versión 8.2.166.0, 8.5.110.0 y 8.5.135.0.
- Cisco Connected Mobile Experiences versión 10.3.0-62, 10.3.1-35. 10.4.1-22.

## Configurar

## Diagrama de la red

En este documento se describen dos formas diferentes de autenticar usuarios/clientes en la red inalámbrica, utilizando CMX.

En primer lugar, se describirá la configuración de la autenticación mediante cuentas de redes sociales y, a continuación, la autenticación mediante SMS.

En ambos escenarios, el cliente intentará registrarse en el SSID mediante la autenticación a través de CMX.

El WLC redirige el tráfico HTTP a CMX donde se le pide al usuario que se autentique. El CMX contiene la configuración del portal que se utilizará para que el cliente se registre, tanto a través de cuentas sociales como de SMS.

A continuación se describe el flujo del proceso de registro:

- 1. El cliente intenta unirse al SSID y abre el navegador.
- 2. En lugar de tener acceso al sitio solicitado, el WLC redirige al portal de invitados.
- 3. El cliente proporciona sus credenciales e intenta autenticarse.
- 4. CMX se ocupa del proceso de autenticación.
- 5. Si se realiza correctamente, ahora se proporciona acceso completo a Internet al cliente.
- 6. El cliente se redirige al sitio solicitado inicial.

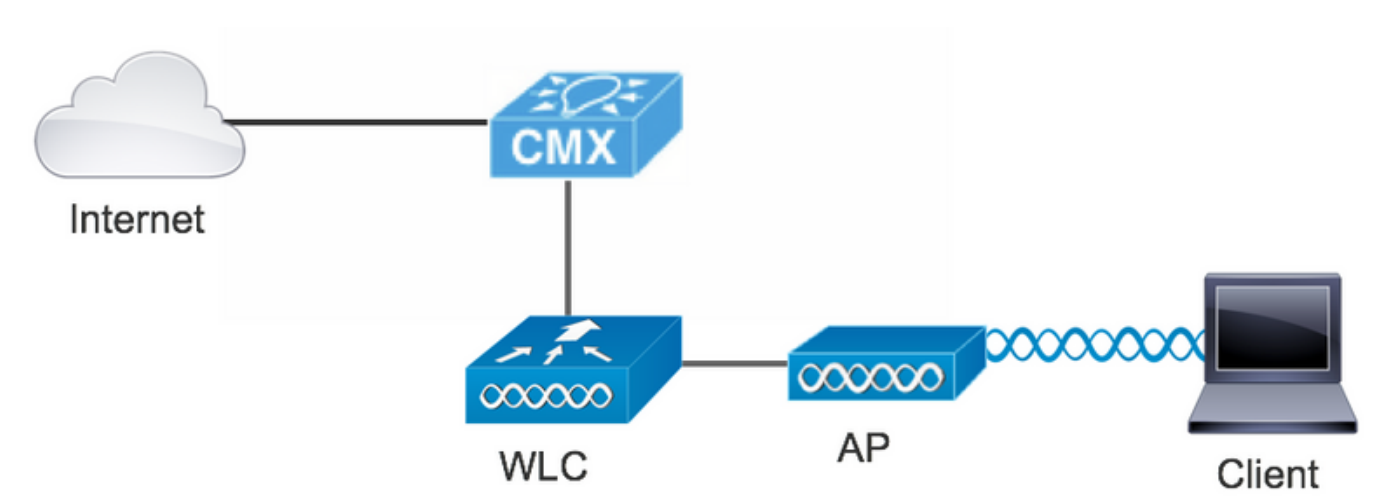

## La topología utilizada es:

## Configuraciones

#### Autenticación vía SMS

Cisco CMX permite la autenticación del cliente a través de SMS. Este método requiere configurar una página HTML para que el usuario pueda proporcionar sus credenciales al sistema.CMX proporciona de forma nativa las plantillas predeterminadas, que pueden editarse posteriormente o reemplazarse por una personalizada.

El servicio de mensajes de texto se realiza mediante la integración de CMX con Twilio, una

plataforma de comunicaciones en la nube que permite enviar y recibir mensajes de texto. Twilio permite tener un número de teléfono por portal, lo que significa que si se utiliza más de un portal, se requiere un número de teléfono por portal.

### A. Configuración de WLC

En el lado del WLC, se configurará un SSID y una ACL. El AP se debe unir al controlador y en el estado RUN.

#### 1. ACL

Se requiere una ACL que permita el tráfico HTTP, configurada en el WLC. Para configurar una ACL, vaya a Security->Access Control Lists ->Add New Rule (Seguridad->Listas de control de acceso->Agregar nueva regla.

La IP que se utiliza es la configurada para el CMX. Esto permite el tráfico HTTP entre el WLC y el CMX. La siguiente figura muestra la ACL creada donde "10.48.39.100" se refiere a la dirección ip CMX.

| cisco                                                                                                    | MON                   | TOR <u>N</u>                   | (LANs          | CONTROL               | LER        | WIRELESS                     | <u>s</u> | ECURITY  | MANAGEMENT  | C <u>O</u> MMANDS | HELP | <u>F</u> EEDBACK | :              |  |
|----------------------------------------------------------------------------------------------------|-----------------------|--------------------------------|----------------|-----------------------|------------|------------------------------|----------|----------|-------------|-------------------|------|------------------|----------------|--|
| Security                                                                                                    | Acc                   | ess Cor                        | ntrol L        | ists > Edi            | t          |                              |          |          |             |                   |      |                  |                |  |
| <ul> <li>AAA</li> <li>General</li> <li>RADIUS</li> <li>Authentication</li> <li>Accounting</li> <li>Fallback</li> <li>DNS</li> </ul> | Geno<br>Acces<br>Deny | eral<br>s List Nam<br>Counters | e              | CMX_red               | lirect     |                              |          |          |             |                   |      |                  |                |  |
| Downloaded AVP<br>TACACS+                                                                                                    | Seq                   | Action                         | Sour           | ce IP/Mask            | D          | estination<br>P/Mask         |          | Protocol | Source Port | Dest Port         | DSCP | Direction        | Number of Hits |  |
| LDAP<br>Local Net Users                                                                                                    | 1                     | Permit                         | 0.0.0          | .0<br>.0              | / 10       | 0.48.39.100<br>55.255.255.25 | /        | ТСР      | Any         | нттр              | Any  | Any              | 0              |  |
| MAC Filtering<br>Disabled Clients<br>User Login Policies<br>AP Policies<br>Password Policies                                        | 2                     | Permit                         | 10.48<br>255.2 | .39.100<br>55.255.255 | / 0.<br>0. | .0.0.0<br>.0.0.0             | /        | ТСР      | НТТР        | Any               | Any  | Any              | 0              |  |

### 2. WLAN

Por lo tanto, se realiza la integración con el portal, se deben realizar cambios en las políticas de seguridad en la WLAN.

Primero, acceda a WLANs->Edit->Layer 2->Layer 2 Security y, en el menú desplegable, elija None (Ninguno), de modo que la seguridad de la capa 2 esté inhabilitada. A continuación, en la misma ficha Security (Seguridad), cambie a Layer 3 (Capa 3). En el menú desplegable Layer 3 Security (Seguridad de capa 3), seleccione Web Policy (Política web) y, a continuación, Passthrough (Paso a través). En ACL de autenticación previa, seleccione la ACL IPv4 configurada previamente para enlazarla a la WLAN respectiva donde se debe proporcionar la autenticación SMS. La opción Over-ride Global Config debe estar habilitada y el tipo Web Auth debe ser External (Redirigir a servidor externo), para que los clientes puedan ser redirigidos al servicio CMX. La URL debe ser la misma que el portal de autenticación CMX SMS, con el formato http://<CMX-IP>/visitor/login .

| cisco                                                 | Save Configuration   Ping   Logout   Refresh<br>MONITOR WLANS CONTROLLER WIRELESS SECURITY MANAGEMENT COMMANDS HELP FEEDBACK                                                                                                    |
|-------------------------------------------------------|----------------------------------------------------------------------------------------------------|
| WLANs                                                 | WLANs > Edit 'cmx_sms' < Back Apply                                                                                                    |
| WLANS                                                 | General Security QoS Policy-Mapping Advanced                                                                                                    |
| F Advanced                                            | Layer 2       Layer 3       AAA Servers         Layer 2 Security 6       None       +         MAC Filtering?       +         Fast Transition       Disable +                                                                                                    |
| cisco                                                 | MONITOR WLANS CONTROLLER WIRELESS SECURITY MANAGEMENT COMMANDS HELP FEEDBACK                                                                                                    |
| WLANs                                                 | General         Security         QoS         Policy-Mapping         Advanced           Layer 2         Layer 3         AAA Servers                                                                                                    |
| <ul> <li>WLANS<br/>WLANS</li> <li>Advanced</li> </ul> | Layer 3 Security Web Policy ©<br>Captive Network Assistant Bypass None ©<br>Authentication<br>Passthrough<br>Conditional Web Redirect<br>Splash Page Web Redirect<br>On MAC Filter failure <sup>19</sup><br>Web policy done locally on AP <u>warning</u><br>Preauthentication ACL IPv4 CMX_redirect © IPv6 None © WebAuth FlexAcl None ©<br>Qr Code Scanning Email Input<br>Sleeping Client Enable<br>Override Global Config <sup>29</sup> © Enable |
|                                                       | Web Auth type     External(Re-direct to external server)       Redirect URL     http://10.48.39.100/visitor/login                                                                                                    |

#### B Twilio

CMX proporciona integración <u>Twilio</u> para los servicios de mensajes de texto. Las credenciales se proporcionan después de que la cuenta de Twilio esté configurada correctamente. Se necesitan SID de CUENTA y TOKEN AUTH.

Twilio tiene sus propios requisitos de configuración, documentados a través del proceso de configuración del servicio. Antes de integrarse con CMX, se puede probar el servicio Twilio, lo que significa que se pueden detectar problemas relacionados con la configuración de Twilio antes de utilizarlo con CMX.

| ⊞tw | ilio                   |                                                                                                  |                                                   |                                                                                                    | docs $\checkmark$            | $\sim$ |
|-----|------------------------|--------------------------------------------------------------------------------------------------|---------------------------------------------------|----------------------------------------------------------------------------------------------------|------------------------------|--------|
|     | ∨ s                    | iettings /                                                                                       |                                                   | UPGRADE                                                                                                   | ,♀ Go to 🕸 ?                 | 63     |
| ଜ   | Dashboard              |                                                                                                  |                                                   |                                                                                                    |                              |        |
| Ģ   | Billing                | Two-Factor Authentication                                                                        |                                                   |                                                                                                    |                              |        |
|     | Usage                  | Add an extra layer of protection to your account, with                                           | h a verification code sent via SMS or voice call. |                                                                                                    |                              |        |
|     | Settings               | DISABLED Do not require a verification code                                                      |                                                   |                                                                                                    |                              |        |
|     | General<br>Subaccounts | ONCE PER COMPUTER Trust computers and only a                                                     | ask for verification code every 30 days           |                                                                                                    |                              |        |
|     | Manage Users           | O EVERY LOG-IN We'll always ask for a verification of                                            | ode                                               |                                                                                                    |                              |        |
|     | User Settings          |                                                                                                  |                                                   |                                                                                                    |                              |        |
|     | Doer Profile           | API Credentials                                                                                  |                                                   |                                                                                                    |                              |        |
|     | Upgrade                | LIVE Credentials                                                                                 | Learn about REST API Credentials 7                | TEST Credentials                                                                                          | Learn about Test Credentials | § 71   |
|     |                        | ACCOUNT SID<br>AC3132a0b65f9ac540318a0a576e3f3dbd<br>Used to exercise the REST API<br>AUTH TOKEN |                                                   | TEST ACCOUNT SID<br>ACb7ec526108f80811b68c6b7b9693e69d<br>Used to exercise the REST API<br>TEST AUTHTOKEN |                              |        |
|     |                        | Request a Secondary Token Keep this somewhere safe and secure                                    |                                                   | <ul> <li>Keep this somewhere safe and secure</li> </ul>                                                   |                              |        |

#### C. Configuración CMX

Es necesario que el controlador se agregue correctamente al CMX y que los mapas se exporten desde Prime Infrastructure.

#### • Página de registro de SMS

Hay una plantilla predeterminada para el portal de registro. Se pueden encontrar portales seleccionando CONNECT&ENGAGE->Library. Si desea una plantilla, seleccione Plantillas en el menú desplegable.

Para integrar Twilio con el portal, vaya a Configuración de Twilio y proporcione el ID de cuenta y el token de autenticación. Si la integración se realiza correctamente, aparecerá el número utilizado en la cuenta Twilio.

| cisco 10.3.0-62    |                                                                                                    | DETECT<br>& LOCATE | ANALYTICS | CONNECT<br>& ENGAGE | ¢;<br>MAN/ | }<br>\GE                                                                         | SYSTEM                                                                                                    |              |                     |                                                                                 | •                                         | admin +    |
|--------------------|----------------------------------------------------------------------------------------------------|--------------------|-----------|---------------------|------------|----------------------------------------------------------------------------------|----------------------------------------------------------------------------------------------------|--------------|---------------------|---------------------------------------------------------------------------------|-------------------------------------------|------------|
|                    |                                                                                                    |                    |           |                     |            |                                                                                  |                                                                                                    | Dashboard    | Connect Experiences | Policy Plans                                                                    | Library <del>-</del>                      | Settings - |
| Login Page 🔹 \land | Please enter your number to get Wi-Fi<br>Have SMS Code? X<br>• Phone Number* O<br>ease review and accept our Terms & Condition<br>access to Wi-Fi.<br>SUBMIT |                    | English   | • •                 | - Er       | VTENT<br>Have<br>SMS C.<br>Enter<br>Twill<br>Accc<br>Auth<br>From<br>From<br>Mum | BACKGROUND<br>SMS Code?<br>Code Input Placeholder<br>SMS Code<br>o Configuration • • • •<br>O Configuration • • •<br>SMS Code<br>o Configuration • • •<br>• • • • •<br>• • • • • •<br>• • • • • | THEMES LANGU | 3dbd                | <ul> <li>₽</li> <li>20</li> <li>₽</li> <li>20</li> <li>₽</li> <li>20</li> </ul> | ptional   🗟<br>ptional   🗟<br>ptional   🗟 | EDIT       |

#### Autenticación a través de cuentas de redes sociales

La autenticación del cliente mediante cuentas de redes sociales requiere que el administrador de

la red agregue un identificador de APP de Facebook válido en el CMX.

#### A. Configuración de WLC

En el lado del WLC, se configurará un SSID y una ACL. El AP debe unirse al controlador y en el estado RUN.

1. ACL

Como aquí estamos usando HTTPS como método de autenticación, una ACL que permita el tráfico HTTPS se debe configurar en el WLC. Para configurar una ACL, vaya a Security->Access Control Lists ->Add New Rule (Seguridad->Listas de control de acceso->Agregar nueva regla.

La IP CMX debe usarse para permitir el tráfico HTTPS entre el WLC y el CMX. (en este ejemplo, la ip CMX es 10.48.39.100)

| CISCO                                                                                                    | MONI                   | TOR W                          | LANs           |                        | R WIRELESS                     | s | ECURITY  | MANAGEMENT  | COMMANDS  | HELP | FEEDBACK  |                |  |
|----------------------------------------------------------------------------------------------------|------------------------|--------------------------------|----------------|------------------------|--------------------------------|---|----------|-------------|-----------|------|-----------|----------------|--|
| Security                                                                                                    | Acce                   | ess Con                        | trol Li        | sts > Edit             |                                |   |          |             |           |      |           |                |  |
| <ul> <li>AAA</li> <li>General</li> <li>RADIUS</li> <li>Authentication</li> <li>Accounting</li> <li>Fallback</li> </ul> | Gene<br>Access<br>Deny | eral<br>s List Nam<br>Counters | e              | CMX_Auth<br>0          |                                |   |          |             |           |      |           |                |  |
| DNS<br>Downloaded AVP<br>TACACS+                                                                                       | Seq                    | Action                         | Sourc          | e IP/Mask              | Destination<br>IP/Mask         |   | Protocol | Source Port | Dest Port | DSCP | Direction | Number of Hits |  |
| LDAP<br>Local Net Users                                                                                                | 1                      | Permit                         | 10.48<br>255.2 | 39.100 /<br>55.255.255 | 0.0.0.0<br>0.0.0.0             | / | ТСР      | HTTPS       | Any       | Any  | Any       | 0              |  |
| MAC Filtering<br>Disabled Clients<br>User Login Policies<br>AP Policies<br>Password Policies                           | _2_                    | Permit                         | 0.0.0.         | ) /<br>D               | 10.48.39.100<br>255.255.255.25 | 5 | ТСР      | Any         | HTTPS     | Any  | Any       | 0              |  |
| Local EAP                                                                                                    |                        |                                |                |                        |                                |   |          |             |           |      |           |                |  |

También es necesario tener una ACL DNS con URL de Facebook. Para ello, en Security - >Access Control Lists (Seguridad -> Listas de control de acceso) busque la entrada de la ACL configurada previamente (en este caso CMX\_Auth) y mueva el ratón a la flecha azul al final de la entrada y seleccione Add-Remove URL (Agregar-Eliminar URL). Después de ese tipo, escriba las URL de Facebook en el nombre de cadena de URL y Agregar.

| ،،۱،،۱،،<br>cısco                                                                    | <u>M</u> ONITOR <u>W</u> LANs | CONTROLLER | WIRELESS | <u>S</u> ECURITY | M <u>A</u> NAGEMENT | C <u>O</u> MMANDS | HELP | <u>F</u> EEDBACK | - |
|--------------------------------------------------------------------------------------|-------------------------------|------------|----------|------------------|---------------------|-------------------|------|------------------|---|
| Security                                                                             | ACL > CMX_Auth                | > URL List |          |                  |                     |                   |      |                  |   |
| <ul> <li>▼ AAA</li> <li>General</li> <li>▼ RADIUS</li> <li>Authentication</li> </ul> | URL String Name               |            |          |                  |                     | Add               |      |                  |   |
| Fallback                                                                             | facebook.com                  |            |          |                  |                     |                   |      |                  |   |
| DNS                                                                                  | m.facebook.com                |            |          |                  |                     |                   |      |                  |   |
| <ul> <li>Downloaded AVP</li> <li>TACACS+</li> <li>LDAP</li> </ul>                    | fbcdn.net                     |            |          |                  |                     |                   |      |                  |   |

#### 2. WLAN

Las políticas de seguridad cambian para que el Registro funcione y requieren que se realice una configuración específica en la WLAN.

Como se hizo anteriormente para el registro de SMS, primero, llegó a WLANs ->Edit->Layer 2->Layer 2 Security y, en el menú desplegable, elija None, por lo que la seguridad de la capa 2 está desactivada. En la misma ficha Seguridad, cambie a Capa 3. En el menú desplegable Layer 3 Security (Seguridad de capa 3), seleccione Web Policy (Política web) y, a continuación, Passthrough (Paso a través). En ACL de autenticación previa, seleccione la ACL IPv4 configurada previamente para enlazarla a la WLAN respectiva donde se debe proporcionar la autenticación a través de Facebook. La opción Over-ride Global Config debe estar habilitada y el tipo Web Auth debe ser External (Redirigir a servidor externo), para que los clientes puedan ser redirigidos al servicio CMX. Tenga en cuenta que esta vez, la URL, debe tener el siguiente formato https://<CMX-IP>/visitor/login.

|                | Save Configuration   Ping   Logout   Refresh<br>MONITOR WLANS CONTROLLER WIRELESS SECURITY MANAGEMENT COMMANDS HELP FEEDBACK                                                                                                    |
|----------------|----------------------------------------------------------------------------------------------------|
| WLANs          | WLANs > Edit 'cmxFW' < Back Apply                                                                                                    |
| WLANS<br>WLANS | General         Security         QoS         Policy-Mapping         Advanced           Laver 2         Laver 3         AAA Servers         Image: Contract of the security of the security of the secure security of the secure secure security of the secure |
| P Advanced     | Layer 2 Security § None<br>MAC Filtering 9<br>Fast Transition Fast Transition Disable \$                                                                                                    |
| ululu<br>cisco | Save Configuration Ping   Logout   <u>R</u> efresh<br>MONITOR <u>W</u> LANS <u>C</u> ONTROLLER W <u>I</u> RELESS <u>S</u> ECURITY M <u>A</u> NAGEMENT C <u>O</u> MMANDS HE <u>L</u> P <u>F</u> EEDBACK <u>home</u>                                                                                                    |
| WLANs          | WLANs > Edit 'Facebook' < Back Apply                                                                                                    |
| VLANs          | General Security QoS Policy-Mapping Advanced                                                                                                    |
| Advanced       | Layer 2 Layer 3 AAA Servers                                                                                                    |

#### B Facebook para desarrolladores

Web Auth type

URL https://10.

Para la integración de Facebook y CMX, se requiere una aplicación de Facebook para que se intercambien los tokens adecuados entre las dos partes.

Vaya a <u>Facebook para desarrolladores</u> para crear la Aplicación. Hay algunos requisitos de configuración de la aplicación para integrar los servicios.

External(Re-direct to external server) \$

/visitor/login

En la configuración de la aplicación, asegúrese de que el inicio de sesión de Client OAuth y el inicio de sesión de Web OAuth estén habilitados. Además, verifique que los URI de redirección de OAuth válidos, tenga la URL CMX en el formato **https**://<CMX-IP>/visitor/login.

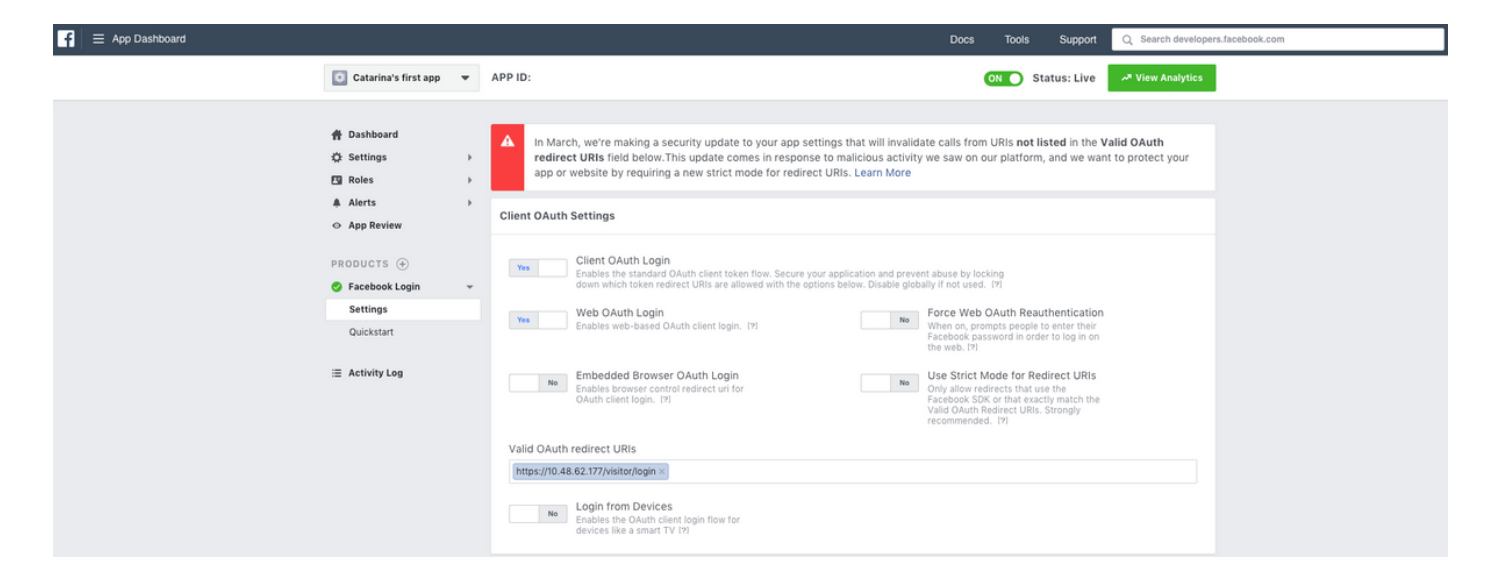

Para que la Aplicación se publique y esté lista para integrarse con CMX, es necesario que se haga pública. Para ello, vaya a App Review->¿Hacer público <App-Name>? y cambie el estado a Sí.

| f = App Dashboard |                                                                  |   |                                                                                                    | Docs               | Too  | is Suppo    | t Q Se | arch developers.facebook.com |
|-------------------|------------------------------------------------------------------|---|----------------------------------------------------------------------------------------------------|--------------------|------|-------------|--------|------------------------------|
|                   | 🔯 Catarina's first app                                           | • | APP ID:                                                                                                    |                    | ON O | Status: Liv | vie 🗸  | w Analytics                  |
|                   | 音 Dashboard<br>な Settings<br>四 Roles<br>▲ Alerts<br>O App Review | • | Make Catarina's first app public? Yes Your app is currently live and available to the public.                                                                                                    |                    |      |             |        |                              |
|                   | PRODUCTS 🔶                                                       | , | Submit Items for Approval<br>Some Facebook integrations require approval before public usage.<br>Before submitting your app for review, please consult our Platform<br>Policy and Review Guidelines. | Start a Submission |      |             |        |                              |

### C. Configuración CMX

Es necesario que el controlador se agregue correctamente al CMX y que los mapas se exporten desde Prime Infrastructure.

• Página de registro

Para crear una página de registro en CMX, se deben realizar los mismos pasos que se hicieron anteriormente para crear la página de registro de SMS. Al seleccionar CONNECT&ENGAGE->Library, los portales de plantillas listos para editar se pueden encontrar eligiendo Plantillas en el menú desplegable.

Para registrarse a través de las credenciales de Facebook, es necesario que el portal tenga conexión a las cuentas sociales. Para hacerlo desde cero, al crear un portal personalizado, vaya a CONTENIDO->Elementos comunes->Autenticación social y seleccione Facebook. A continuación, introduzca el nombre de la aplicación y la ID de la aplicación (clave) obtenidos de Facebook.

| illullu car<br>cisco 1031-95 | DETECT<br>& LOCATE | ANALYTICS | CONNECT<br>& ENGAGE | <b>C</b><br>MANAGE | SYSTEM              |                  |                     | 6                    | admin -      |
|------------------------------|--------------------|-----------|---------------------|--------------------|---------------------|------------------|---------------------|----------------------|--------------|
|                              |                    |           |                     |                    |                     | Dashboard        | Connect Experiences | Policy Plans Library | - Settings - |
| RegistrationPage &           |                    |           |                     |                    |                     |                  | Live View D         | Portais Library      | Save         |
| Login Page 👻 👁               |                    | English   | • 6                 | CONTENT            | BACKGROUND          | THEMES LANGUAGES |                     |                      | EDIT         |
| Login to connect to wife     |                    |           |                     | Social             | Login               |                  |                     | Remove eler          | nent         |
|                              |                    |           |                     | Dep                | ends on Terms and C | Conditions       |                     |                      | - 11         |
| f                            |                    |           |                     | - Content          |                     |                  |                     |                      | - 11         |
|                              |                    |           |                     | <b>Ø</b> 1         | acebook 🔗   Scope:  | Basic Profile +  |                     |                      | - 11         |
|                              |                    |           |                     | Ci                 | atarina's first app | ▼ Key:           |                     |                      |              |
|                              |                    |           |                     | 0                  | Create new          |                  |                     |                      |              |

#### Autenticación a través del portal personalizado

La autenticación del cliente mediante el portal personalizado es similar a la configuración de la autenticación Web externa. La redirección se realizará en el portal personalizado alojado en CMX.

#### A. Configuración de WLC

En el lado del WLC, se configurará un SSID y una ACL. El AP debe unirse al controlador y en el estado RUN.

1. ACL

Como aquí estamos usando HTTPS como método de autenticación, una ACL que permita el tráfico HTTPS se debe configurar en el WLC. Para configurar una ACL, vaya a Seguridad->Listas de control de acceso->Agregar nueva regla.

La IP CMX debe usarse para permitir el tráfico HTTPS entre el WLC y el CMX. (en este ejemplo, la IP de CMX es 10.48.71.122).

**Nota**: Asegúrese de habilitar ssl en el CMX ejecutando el comando "cmxctl node sslmode enable" en la CLI de CMX.

| ဂါ၊ဂါ၊<br>င၊sco                                      | MONITOR W        | LANs <u>C</u> ONTRO | LLER WIRELESS     | SECURITY   | MANAGEMENT    | C <u>O</u> MMANDS | HELP        | FEEDBACK    |           |      |           |                |   |
|------------------------------------------------------|------------------|---------------------|-------------------|------------|---------------|-------------------|-------------|-------------|-----------|------|-----------|----------------|---|
| ecurity                                              | Access Con       | trol Lists > Ed     | dit               |            |               |                   |             |             |           |      |           |                |   |
| AAA<br>General<br>▼ RADIUS                           | General          |                     |                   |            |               |                   |             |             |           |      |           |                |   |
| Authentication<br>Accounting<br>Fallback<br>DNS      | Access List Name | ≥ CMX_H<br>0        | ITTPS             |            |               |                   |             |             |           |      |           |                |   |
| Downloaded AVP                                       | Seq Action       | Source IP/Mas       | k                 | Destinatio | n IP/Mask     | Pro               | otocol      | Source Port | Dest Port | DSCP | Direction | Number of Hits |   |
| IDAP                                                 | 1 Permit         | 10.48.71.122        | / 255.255.255.255 | 0.0.0.0    | / 0.0.0.0     | TCF               | <b>&gt;</b> | HTTPS       | Any       | Any  | Any       | 0              | - |
| Local Net Users<br>MAC Filtering<br>Disabled Clients | 2 Permit         | 0.0.0.0             | / 0.0.0.0         | 10.48.71.1 | 22 / 255.255. | 255.255 TCF       | ,<br>,      | Any         | HTTPS     | Any  | Any       | 0              |   |

#### 2. WLAN

Las políticas de seguridad cambian para que el Registro funcione y requieren que se realice una configuración específica en la WLAN.

Como se hizo anteriormente para el registro de SMS y redes sociales, primero, llegó a WLAN->Edit->Layer 2->Layer 2 Security y, en el menú desplegable, seleccione None (Ninguno), por lo que la seguridad de capa 2 está desactivada. En la misma ficha Seguridad, cambie a Capa 3. En el menú desplegable Layer 3 Security (Seguridad de capa 3), seleccione Web Policy (Política web) y, a continuación, Passthrough (Paso a través). En ACL de autenticación previa, seleccione la ACL IPv4 configurada previamente (denominada CMX\_HTTPS en este ejemplo) y enlace la ACL a la WLAN respectiva. La opción Over-ride Global Config debe estar habilitada y el tipo Web Auth debe ser External (Redirigir a servidor externo), para que los clientes puedan ser redirigidos al servicio CMX. Tenga en cuenta que esta vez, la URL, debe tener el siguiente formato https://<CMX-IP>/visitor/login.

| WLANs WLANs > Edit 'cmx_login'                                                                                                    |          |
|----------------------------------------------------------------------------------------------------|----------|
|                                                                                                    |          |
| WLANs         MAdvanced         Layer 2       Layer 3       AAA Servers         Layer 2       Security 6       None       \$         MAC Filtering 9       Fast Transition       Disable \$         Lobby Admin Configuration       Lobby Admin Access | Advanced |

| cisco    | MONITOR WLANS CONTROLLER WIRELESS SECURITY MANAGEMENT COMMANDS HELP FEEDBACK                                                                                                    |
|----------|----------------------------------------------------------------------------------------------------|
| WLANs    | WLANs > Edit 'cmx_login'                                                                                                    |
| VLANs    | General Security QoS Policy-Mapping Advanced                                                                                                    |
| Advanced | Layer 2 Layer 3 AAA Servers                                                                                                    |
|          | Layer 3 Security Web Policy ‡<br>Captive Network Assistant Bypass None ‡<br>Authentication<br>Passthrough<br>Conditional Web Redirect<br>Splash Page Web Redirect<br>On MAC Filter failure <sup>1,2</sup><br>Web policy done locally on AP <u>Warning</u><br>Preauthentication ACL IPv4 CMX_HTTPS ‡ IPv6 None ‡ WebAuth FlexAcl None ‡<br>Qr Code Scanning Email Input<br>Sleeping Client Enable<br>Override Global Config <sup>2,2</sup> Enable<br>Web Auth type External(Re-direct to external server) ‡<br>Redirect URL https://10.48.71.122/visitor/login |

#### C. Configuración CMX

Es necesario que el controlador se agregue correctamente al CMX y que los mapas se exporten desde Prime Infrastructure.

• Página de registro

Para crear una página de registro en CMX, realice los mismos pasos que antes para crear la página para otros métodos de autenticación. Al seleccionar CONNECT&ENGAGE->Library, los portales de plantillas listos para ser editados se pueden encontrar eligiendo Plantillas en el menú desplegable.

El portal para el registro normal se puede realizar desde el principio (seleccione "Personalizado") o se puede adaptar desde la plantilla "Formulario de registro" disponible en la biblioteca CMX.

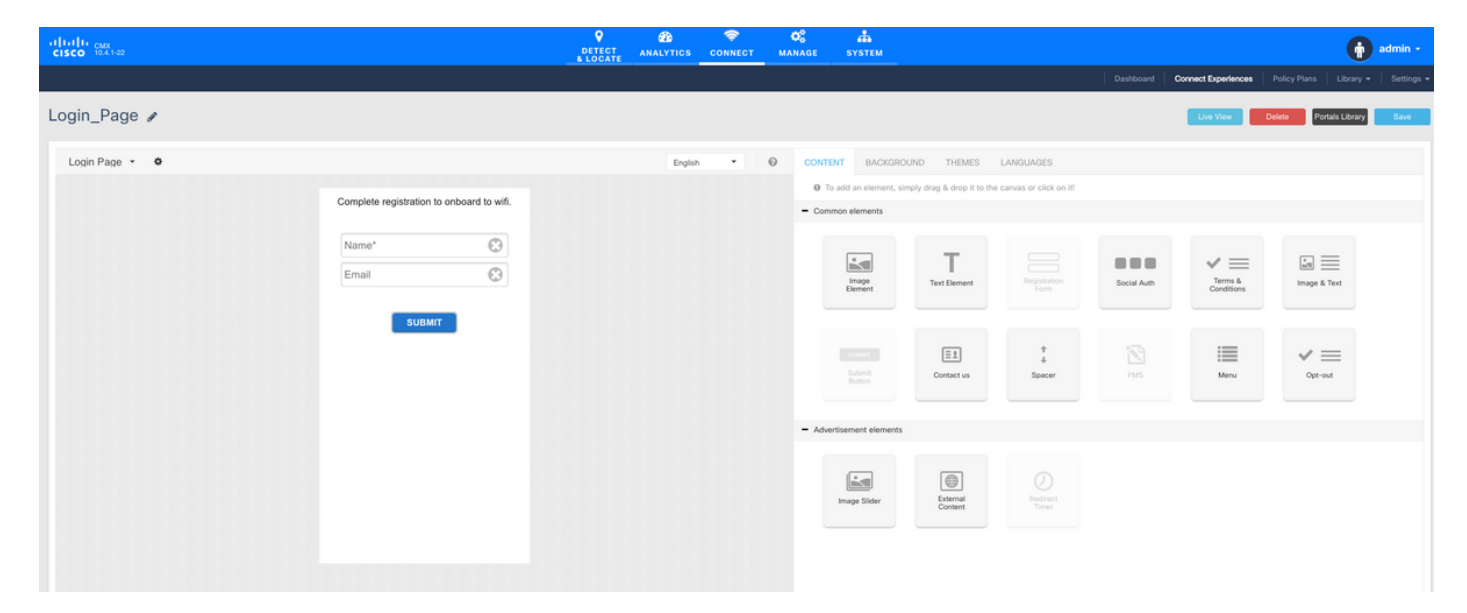

## Verificación

### WLC

Para verificar si el usuario se autenticó correctamente en el sistema, en la GUI del WLC, vaya a MONITOR->Clientes y busque la dirección MAC del cliente en la lista:

| MONITOR WLANS CONTROLLER WIRELESS SECURITY                                       | MANAGEMENT COMMANDS HELP FEEDBACK                                                                                                    |                                                                                                    |                                                                                                    |                                                                                                    |                                                                                                    |                                                                                                    | Sa <u>v</u> e Co                                                                                                    | infiguration                                                                                                    | Ping   Logou                                                                                                    | .t <u>B</u> efresh                                                                                                    |
|----------------------------------------------------------------------------------|----------------------------------------------------------------------------------------------------|----------------------------------------------------------------------------------------------------|----------------------------------------------------------------------------------------------------|----------------------------------------------------------------------------------------------------|----------------------------------------------------------------------------------------------------|----------------------------------------------------------------------------------------------------|----------------------------------------------------------------------------------------------------|----------------------------------------------------------------------------------------------------|----------------------------------------------------------------------------------------------------|----------------------------------------------------------------------------------------------------|
| Clients                                                                          |                                                                                                    |                                                                                                    |                                                                                                    |                                                                                                    |                                                                                                    |                                                                                                    |                                                                                                    |                                                                                                    | Entries 1                                                                                                    | - 1 of 1                                                                                                    |
| Current Filter None [Change Filter]                                              | [Clear Filter]                                                                                                    |                                                                                                    |                                                                                                    |                                                                                                    |                                                                                                    |                                                                                                    |                                                                                                    |                                                                                                    |                                                                                                    |                                                                                                    |
| Client MAC Addr IP Address(Ipv4/Ipv6)                                            | AP Name                                                                                                    | WLAN Profile                                                                                                    | WLAN SSID                                                                                                    | User Name                                                                                                    | Protocol                                                                                                    | Status                                                                                                    | Auth                                                                                                    | Port Slot I                                                                                                    | d Tunnel                                                                                                    | Fastland                                                                                                    |
| <u>f4:</u> 64.                                                                   | AP3-37021                                                                                                    | Facebook                                                                                                    | WiFi_Facebook                                                                                                    | Unknown                                                                                                    | 802.11ac                                                                                                    | Associated                                                                                                    | Yes                                                                                                    | 1 1                                                                                                    | No                                                                                                    | No                                                                                                    |
|                                                                                  |                                                                                                    |                                                                                                    |                                                                                                    |                                                                                                    |                                                                                                    |                                                                                                    |                                                                                                    |                                                                                                    |                                                                                                    |                                                                                                    |
| Foot Notes<br>RLAN Clients connected to AP702w. will not show Client IP details. |                                                                                                    |                                                                                                    |                                                                                                    |                                                                                                    |                                                                                                    |                                                                                                    |                                                                                                    |                                                                                                    |                                                                                                    |                                                                                                    |
|                                                                                  | MONTOR WLANS CONTROLLER WIRELESS SECURITY<br>Clients<br>Current Filter None [Charge Filter]<br>Client NAC Addr IP Address(Tpv4/Tpv6)<br>55: 64. | MONTTOR         WLANS         CONTROLLER         WIRELESS         SECURITY         MANAGEMENT         COMMANDS         HELP         FEEDBACK           Clients         Current Filter         None         ICharope Eilter]         ICharope Eilter] | MONTOR WLANS CONTROLLER WIRELESS SECURITY MANAGEMENT COMMANDS HELP FEEDBACK Clients Current Filter None EChaoge Filter] Client MAC Addr IP Address(Tpv4/Tpv6) AP Name WLAN Profile ES: 64. AP3-37021 Facebook Foot Notes RUAN Contes connected to AP702m, will not show Client IP detasts. | MONTROR WLANS CONTROLLER WIRELESS SECURITY MANAGEMENT COMMANDS HELP PEEDBACK Clients Current Filter None [Charge Filter] Client NAC Addr IP Address(Tpv4/Tpv6) AP Name WLAN Profile WLAN SSID ES: 64. AP3-37021 Facebook Wifi_Facebook Foot Notes RLAN Clients connected to AP7Conv, will not show Client IP details. | MONTROR WLANS CONTROLLER WIRELESS SECURITY MANAGEMENT COMMANDS HELP FEEDBACK Clients Current Filter None [Chaope Filter] Client NAC Addr IP Address(Tpv4/Tpv6) AP Name WLAN Profile WLAN SSID User Name Es 64. AP3-37021 Feedbook WiRL/Faeebook Unknown Foot Notes RUAN Clients connected to AP702m, will not show Client IP details. | MONTROR WLANS CONTROLLER WIRELESS SECURITY MANAGEMENT COMMANDS HELP PEEDBACK Clients Current Filter None [Chaope_Filter] [Clear_Filter] Client MAC Addr IP Address(Tpr4/Tpr6) AP Name WLAN Profile WLAN SSTD User Name Protocol ES 64. AP3-37021 Facebook Wifi_Facebook Unknown B02.11ac | MONTROR WLANG CONTROLLER WIRELESS SECURITY MANAGEMENT COMMANDS HELP FEEDBACK Clients Current Filter None [Chaope Filter] Client NAC Addr IP Address(Tpv4/Tpv6) AP Name WLAN Profile WLAN SSID User Name Protocol Status f5: 64. AP3-37021 Facebook Wilf_Facebook Urknown 802.11ac Associated Foot Notes RUAN Clients connected to AP7Com, will not show Client IP details. | MONTROR       WLANS       CONTROLLER       WIRELESS       SECURITY       MANAGEMENT       COMMANDS       HELP       peedback         Clients       Current Filter       None       [Chaope_Filter]       Control       Clients       Current Filter       WLAN Frofile       WLAN SSID       User Name       Protocol       Blatus       Auth         Els       64.       AP3-37021       Facebook       Wifl_Tacebook       Unknown       802.112c       Associated       Yes | MONTROR       WLANS       CONTROLLER       WIRELESS       SECURITY       MANAGEMENT       COMMANDS       HELP       geedback         Clients       Current Filter       None       [Chaope_Filter]       Courrent Filter       User Name       WLAN Frofile       WLAN SSID       User Name       Protocol       Status       Auth       Pert       Sint 1         Els       64.       AP3-37021       Facebook       WiRL/Facebook       Unknown       802-112c       Associated       Yes       1       1 | MONTROR       WLANS       CONTROLLER       WIRELESS       SECURITY       MANAGEMENT       COMMANDS       HELP       PEEDBACK         Clients            Entries 1         Current Filter       None       (Sharpe Filter) |

Haga clic en la dirección MAC del cliente y, en los detalles, confirme que el estado del administrador de políticas del cliente está en estado RUN:

| ahaha          |                       |                                        |                       |                 |  | Saye Cor | igural | tion     | tion   <u>P</u> in | tion   Ping   | tion   <u>P</u> ing   L | tion   Ping   Log | tion Ping Logo   |
|----------------|-----------------------|----------------------------------------|-----------------------|-----------------|--|----------|--------|----------|--------------------|---------------|-------------------------|-------------------|------------------|
| cisco 🔤        | ONITOR WLANS C        | ONTROLLER WIRELESS SECURITY MANAGEMENT | T COMMANDS HELP       | FEEDBACK        |  |          | ļ      |          |                    |               |                         |                   |                  |
| Monitor C      | lients > Detail       |                                        |                       |                 |  | < B.     | nck    | ack Link | ack Link Tes       | ack Link Test | ack Link Test           | ack Link Test P   | ack Link Test Re |
|                |                       |                                        |                       |                 |  |          |        |          |                    |               |                         |                   |                  |
| Summary M      | fax Number of Records | 10 Clear AVC Stats                     |                       |                 |  |          |        |          |                    |               |                         |                   |                  |
| Access Points  | General AVC Sta       | tistics                                |                       |                 |  |          |        |          |                    |               |                         |                   |                  |
| Cisco CleanAir |                       |                                        |                       |                 |  |          |        |          |                    |               |                         |                   |                  |
| Statistics     | Client Properties     |                                        | AP Properties         |                 |  |          |        |          |                    |               |                         |                   |                  |
| CDP .          | MAC Address           | <b>1</b> 4                             | AD Address            | 79.             |  |          |        |          |                    |               |                         |                   |                  |
| Rogues         | MAC Address           | 14:                                    | AP Address            | /8:             |  |          |        |          |                    |               |                         |                   |                  |
| ients          | IPv6 Address          | 64.<br>fe80:                           | AP Name               | AP3-37021       |  |          |        |          |                    |               |                         |                   |                  |
| eping Clients  |                       |                                        | AP type               | 802.118c        |  |          |        |          |                    |               |                         |                   |                  |
| lticast        |                       |                                        | AP radio slot to      | 1<br>Frankrik   |  |          |        |          |                    |               |                         |                   |                  |
| pplications    |                       |                                        | WLAN Profile          | Facebook        |  |          |        |          |                    |               |                         |                   |                  |
| cal Profiling  |                       |                                        | WLAN SSID             | WIFI_Facebook   |  |          |        |          |                    |               |                         |                   |                  |
|                |                       |                                        | Data Switching        | Central         |  |          |        |          |                    |               |                         |                   |                  |
|                |                       |                                        | Authentication        | Central         |  |          |        |          |                    |               |                         |                   |                  |
|                |                       |                                        | Status                | Associated      |  |          |        |          |                    |               |                         |                   |                  |
|                |                       |                                        | Association ID        | 1               |  |          |        |          |                    |               |                         |                   |                  |
|                | Client Type           | Regular                                | 802.11 Authentication | Open System     |  |          |        |          |                    |               |                         |                   |                  |
|                | Client Tunnel Type    | Unavailable                            | Reason Code           | 1               |  |          |        |          |                    |               |                         |                   |                  |
|                | User Name             |                                        | Status Code           | 0               |  |          |        |          |                    |               |                         |                   |                  |
|                | Port Number           | 1                                      | CF Pollable           | Not Implemented |  |          |        |          |                    |               |                         |                   |                  |
|                | Interface             | internet_access                        | CF Poll Request       | Not Implemented |  |          |        |          |                    |               |                         |                   |                  |
|                | VLAN ID               | 129                                    | Short Preamble        | Not Implemented |  |          |        |          |                    |               |                         |                   |                  |
|                | Quarantine VLAN ID    | 0                                      | PBCC                  | Not Implemented |  |          |        |          |                    |               |                         |                   |                  |
|                | CCX Version           | CCXv4                                  | Channel Agility       | Not Implemented |  |          |        |          |                    |               |                         |                   |                  |
|                | E2E Version           | E2Ev1                                  | Timeout               | 1800            |  |          |        |          |                    |               |                         |                   |                  |
|                | Mobility Role         | Local                                  | WEP State             | WEP Disable     |  |          |        |          |                    |               |                         |                   |                  |
|                | Mobility Peer IP      | N/A                                    | Allowed (URL)IP add   | iress           |  |          |        |          |                    |               |                         |                   |                  |
|                | Mobility Move Count   | 0                                      |                       |                 |  |          |        |          |                    |               |                         |                   |                  |
|                | Policy Manager State  | RUN                                    |                       |                 |  |          |        |          |                    |               |                         |                   |                  |
|                | Management Frame      | No                                     |                       |                 |  |          |        |          |                    |               |                         |                   |                  |
|                | UpTime (Sec)          | 71                                     |                       |                 |  |          |        |          |                    |               |                         |                   |                  |
|                | Current TxRateSet     | m8 ss2                                 |                       |                 |  |          |        |          |                    |               |                         |                   |                  |

### CMX

Es posible verificar cuántos usuarios se autentican en CMX, abriendo la ficha CONNECT&ENGAGE:

| cisco 10.31-85                                  | DETECT<br>8 LOCATE | ANALYTICS     | CONNECT<br>8 ENGAGE | <b>¢</b><br>Manage | SYSTEM     |                                          |           |                     |              |           | idmin +    |
|-------------------------------------------------|--------------------|---------------|---------------------|--------------------|------------|------------------------------------------|-----------|---------------------|--------------|-----------|------------|
|                                                 |                    |               |                     |                    |            |                                          | Dashboard | Connect Experiences | Policy Plans | Library 👻 | Settings · |
| Cocation     Global      No locations available | •                  | Ø Int<br>Last | terval<br>t 7 Days  |                    | •          | Visitor Search Please enter search patte | m         | <b>v</b>            | ٩            |           |            |
| Global Dashboard                                |                    |               |                     |                    |            |                                          |           |                     |              |           |            |
| Today at a Glance - Feb 22, 2018                |                    |               |                     |                    |            |                                          |           |                     |              |           |            |
| <b>203</b> 1                                    |                    |               | Visi                | itor Trend co      | mpared to: |                                          | Data Usa  | ge:                 |              |           |            |
| Total Visitors                                  |                    | New Visitor   | s : 1               | Yesterday          | 6          | Average                                  | 1         | 0<br>O              | Dowr         | )         |            |
|                                                 |                    |               | <b>^</b>            |                    |            |                                          |           |                     |              |           | ~          |
| Column   Column   New and Repeat Visitors       |                    | Repeat Visito | Area                | 8                  | •          | Netwo                                    | rk Usage  |                     |              |           | Û          |

Para comprobar los detalles del usuario, en la misma ficha, arriba a la derecha, haga clic en Búsqueda de visitantes:

|                     |                       |           |                                  |                                  |                                  |                                  | <b>9</b>      | <u>&amp;</u>    | ¢\$               |              |        |                     |                   |               |                            |                             |                |    |
|---------------------|-----------------------|-----------|----------------------------------|----------------------------------|----------------------------------|----------------------------------|---------------|-----------------|-------------------|--------------|--------|---------------------|-------------------|---------------|----------------------------|-----------------------------|----------------|----|
| CISCO 10.3.1-35     | Visitor Searc         | h         |                                  |                                  |                                  |                                  |               |                 |                   |              |        |                     |                   |               |                            | ×                           | Plans   Librar |    |
| Q Location          | Please enter search q | uery      |                                  |                                  | Q                                | Downloa                          | d as CSV 💩    |                 |                   |              |        |                     |                   |               |                            |                             |                | _  |
| Global              | Use Search Filter C   | Options   |                                  |                                  |                                  |                                  |               |                 |                   |              |        |                     |                   |               |                            |                             |                |    |
| Global Dash         | Search on             |           |                                  |                                  |                                  |                                  |               |                 | From              |              | -      | To                  | 0010 0.11 0       |               |                            |                             |                |    |
|                     | 19 of 19 selected     |           |                                  |                                  |                                  |                                  |               | •               | 02/21/2018 3:41 P | M            |        | 02/22               | /2018 3:41 PN     | a             |                            |                             |                |    |
| Today at a Glance   | Export Preview (U     | Jp to 100 | results show                     | m, please ex                     | port CSV to                      | view all)                        |               |                 |                   |              |        |                     |                   |               |                            |                             |                |    |
|                     | Mac Address           | State     | First<br>Login<br>Time           | Last<br>Login<br>Time            | Last<br>Accept<br>Time           | Last<br>Logout<br>Time           | Location/Site | Portal          | Туре              | Auth Type    | Device | Operating<br>System | Bytes<br>Received | Bytes<br>Sent | Social<br>Facebook<br>Name | Social<br>Faceboo<br>Gender | Download       |    |
| Repeat Visitors : 0 | f4:                   | active    | Feb 22,<br>2018<br>3:37:59<br>PM | Feb 22,<br>2018<br>3:38:22<br>PM | Feb 22,<br>2018<br>3:38:22<br>PM | Feb 22,<br>2018<br>3:38:22<br>PM | Global        | RegistrationPag | ge CustomPorta    | REGISTRATION | PC     | Windows<br>10       | 0                 | 0             | Catarina<br>Silva          | female                      | 0              |    |
| Column              | Previous 1            | Next      |                                  |                                  |                                  |                                  |               |                 |                   |              |        |                     |                   |               |                            |                             |                | (1 |
|                     | Showing 1 of 1        |           |                                  |                                  |                                  |                                  |               |                 |                   |              |        |                     |                   |               |                            |                             |                |    |
| 4                   |                       |           |                                  |                                  |                                  |                                  |               |                 |                   |              |        |                     |                   |               |                            |                             |                |    |
| visitors            |                       |           |                                  |                                  |                                  |                                  |               |                 | Jsage             |              |        |                     |                   |               |                            |                             |                |    |
| aber of             |                       |           |                                  |                                  |                                  |                                  |               |                 | Vio Bytes         |              |        |                     |                   | _             |                            |                             |                | _  |
| Ling (              |                       |           |                                  |                                  |                                  |                                  |               |                 | ž                 |              |        |                     |                   |               |                            |                             |                |    |

## Troubleshoot

Para verificar el flujo de las interacciones entre los elementos, hay algunas depuraciones que se pueden hacer en el WLC:

>debug client<MAC addr1> <MAC addr2> (Introduzca la dirección MAC de uno o más clientes)

>debug web-auth redirect enable mac <MAC addr> (Introduzca la dirección MAC del cliente webauth)

>debug web-auth webportal-server enable

>debug aaa all enable

Estas depuraciones permitirán la resolución de problemas y, si es necesario, se pueden utilizar algunas capturas de paquetes para complementar.